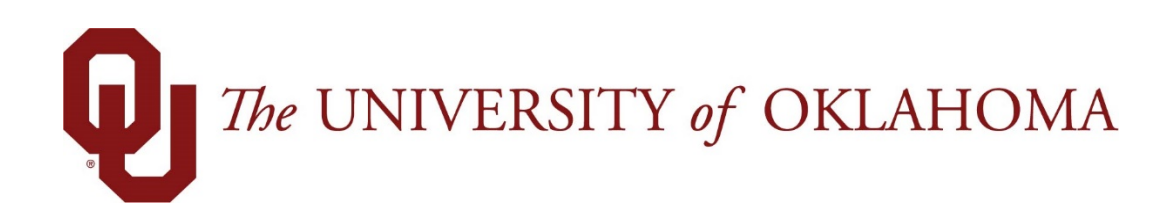

## **Manager Functions**

## Time & Attendance

Experience the Workforce system from the employee perspective. Learn Workforce navigation fundamentals and functions related to reporting time, activities, and absences in the system.

Notice: Falsification of timesheets, whether submitting or approving, can be grounds for immediate termination.

University time system: http://time.ou.edu

## **Supplemental Payments**

**Supplemental payments** may be added to hourly employee timesheets that are working in your department. No supplemental payments may be added to any monthly employee timesheets. Follow these steps to add a supplemental payment to an hourly employees timesheet for the current pay period:

1. Select Time Entry > Edit Employee Time

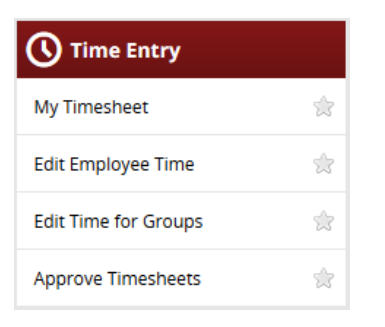

2. Select the employee group.

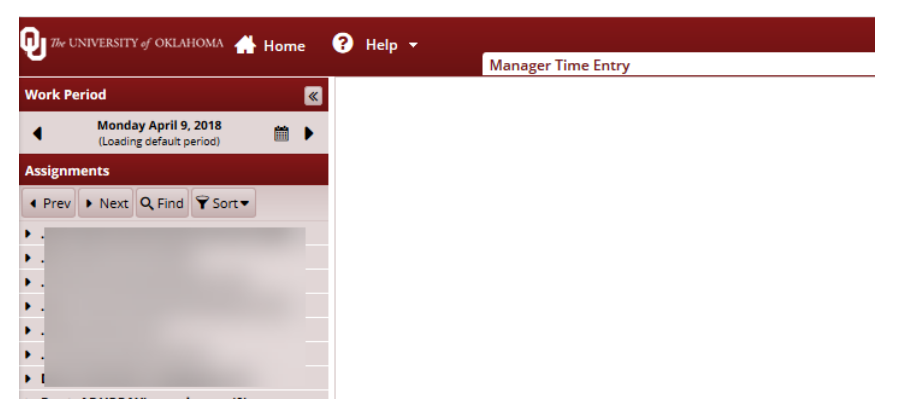

- 3. Choose the hourly employee you are entering the supplemental payment for and select their timesheet.
- 4. Select the day you are entering the payment for on the timesheet. In the drop down, select the pay code supplemental payment.

| Time Entry    |               |               |                  |               |               |                  |                  |                |                |                |                |                |                |             |                     |  |  |  |
|---------------|---------------|---------------|------------------|---------------|---------------|------------------|------------------|----------------|----------------|----------------|----------------|----------------|----------------|-------------|---------------------|--|--|--|
| <b>S</b><br>3 | <b>S</b><br>4 | <b>M</b><br>5 | <b>T</b><br>6    | <b>W</b><br>7 | <b>T</b><br>8 | <b>F</b><br>9    | <b>S</b><br>10   | <b>S</b><br>11 | <b>M</b><br>12 | <b>T</b><br>13 | <b>W</b><br>14 | <b>T</b><br>15 | <b>F</b><br>16 | Mar 5, 2018 | V Show All Weeks    |  |  |  |
| Di            | Date          |               |                  | Pay Code      |               |                  |                  |                |                |                |                |                |                | Hours       | ours Amount Departi |  |  |  |
| Sat (         | Sat 03/03 👂   |               |                  | <b>⊦</b> -    |               | Please Select 🔍  |                  |                |                |                |                |                |                |             |                     |  |  |  |
| Sun           | Sun 03/04     |               | -                | <b>⊦</b> -    |               | Please Select 👻  |                  |                |                |                |                |                | Ŧ              |             |                     |  |  |  |
| Mor           | Mon 03/05     |               |                  | + -           |               | Please Select 🔍  |                  |                |                |                |                |                | Ŧ              |             |                     |  |  |  |
|               |               |               |                  |               |               | Please Select    |                  |                |                |                |                |                |                |             |                     |  |  |  |
| Tue           | Tue 03/06 👂   |               |                  | • •           | 1             | Con              | Comp Time Banked |                |                |                |                |                |                |             |                     |  |  |  |
| Weo           | Wed 03/07     |               |                  | <b>⊦</b> -    |               | Non Cash Benefit |                  |                |                |                |                |                |                |             |                     |  |  |  |
| Thu           | Thu 03/08 👂   |               | Supplemental Pay |               |               |                  |                  |                |                |                | ĥ              |                |                |             |                     |  |  |  |
| mu            |               |               |                  |               |               | Vehicle 🖑        |                  |                |                |                |                |                | 0              |             |                     |  |  |  |
| Fri 03/09 👂   |               | -             | + -              |               | Pica          | 56.26            | iect             |                |                |                |                |                |                |             |                     |  |  |  |

5. The Hours, Combo Code, Rate and Comments field will be open for entry.

| Time Entry            |                       |                                            |             |           |            |         |            |            |      |          |       |
|-----------------------|-----------------------|--------------------------------------------|-------------|-----------|------------|---------|------------|------------|------|----------|-------|
| <b>S S M</b><br>3 4 5 | <b>T W T</b><br>6 7 8 | F S S M T W T F   8 9 10 11 12 13 14 15 16 | Mar 5, 2018 | V Show Al | l Weeks    |         |            |            |      |          |       |
| Date                  |                       | Pay Code                                   | Hours       | Amount    | Department | Project | Work Order | Combo Code | Rate | Comments | Total |
| Sat 03/03 👂           | + -                   | Please Select *                            |             |           |            |         |            |            |      |          |       |
| Sun 03/04             | + -                   | Please Select *                            |             |           |            |         |            |            |      |          |       |
| Mon 03/05             | + •                   | Supplemental Pay 👻                         |             |           |            |         |            |            |      |          | 0.00  |
| Tue 03/06 👂           | + -                   | Please Select 🔍                            |             |           |            |         |            |            |      |          |       |
| Wed 03/07             | + -                   | Please Select 👻                            |             |           |            |         |            |            |      |          |       |

6. Enter the appropriate Hours, Rate and Combo Code for the payment. Add any necessary comment and save the timesheet.

| Time Entry                   |                       |                         |                          |             |                  |            |         |            |                                           |       |                 |       |  |  |  |
|------------------------------|-----------------------|-------------------------|--------------------------|-------------|------------------|------------|---------|------------|-------------------------------------------|-------|-----------------|-------|--|--|--|
| <b>S S M</b><br>3 4 <b>5</b> | <b>T W T</b><br>6 7 8 | F S M T   9 10 11 12 13 | <b>W T F</b><br>14 15 16 | Mar 9, 2018 | ☑ Show All Weeks |            |         |            |                                           |       |                 |       |  |  |  |
| Date                         |                       | Pay Code                |                          | Hours       | Amount           | Department | Project | Work Order | Combo Code                                | Rate  | Comments        | Total |  |  |  |
| Sat 03/03 👂                  | + -                   | Please Select           | *                        |             |                  |            |         |            |                                           |       |                 |       |  |  |  |
| Sun 03/04                    | + -                   | Please Select           | Ŧ                        |             |                  |            |         |            |                                           |       |                 |       |  |  |  |
| Mon 03/05                    | + •                   | Supplemental Pay        | ~                        | 3.00        |                  |            |         |            | 105415600-631105<br>LEADERSHIP<br>ACADEMY | 15.00 | Extra work done | 3.00  |  |  |  |
| Tue 03/06 👂                  | + -                   | Please Select           | ~                        |             |                  |            |         |            |                                           |       |                 |       |  |  |  |

7. Supplemental payments do not require approval above your access. Make sure that you have all the necessary documentation and a signed supplemental payment form on file to justify the supplemental payment. In an audit, you will be asked to provide the documentation.

For a prior pay period, you will need to **Amend** the timesheet before entering the supplemental payment details. Adding a supplemental payment to a prior pay period may cause the employee to be owed overtime.